## メールアドレスを変更する場合

①KOSMO Webへログインし、メインメニュー画面より「個人情報管理」を選択します。

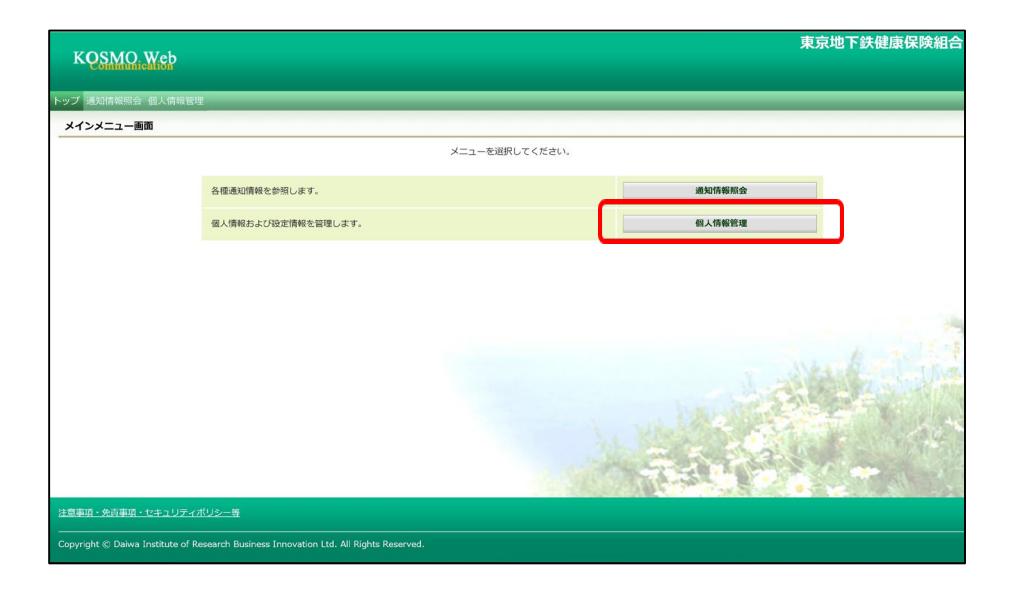

②個人情報管理メニュー画面の「個人情報変更」ボタンを押します。

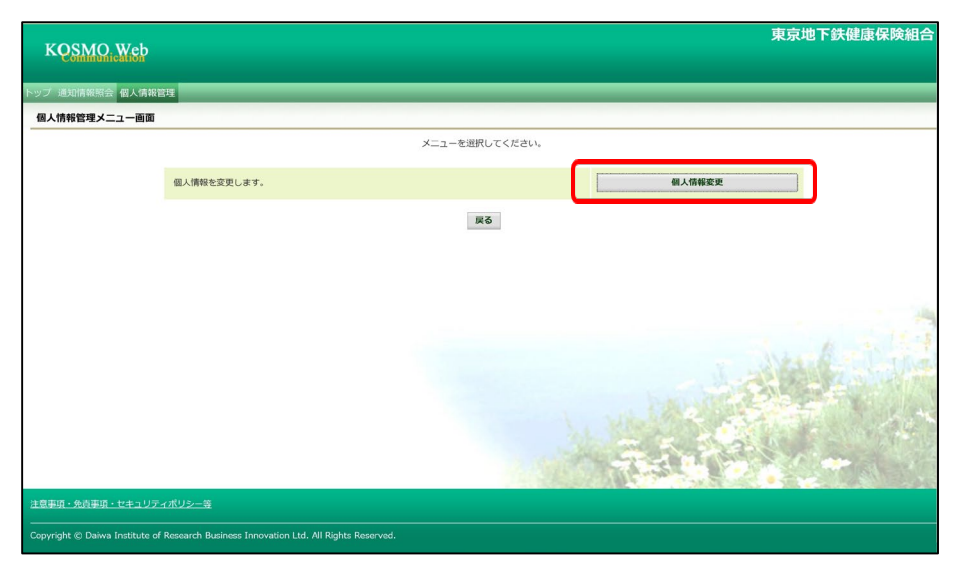

③個人アカウント管理画面が表示されます。 「新しいメールアドレス」を入力します。

④「入力内容確認」ボタンを押します。

| KQSMQ.Web                                                                             |             | 東京地下鉄健康保険組合                   |  |  |
|---------------------------------------------------------------------------------------|-------------|-------------------------------|--|--|
| トップ 通知情報照会 個人情報管理                                                                     |             |                               |  |  |
| 個人アカウント管理画面                                                                           |             |                               |  |  |
|                                                                                       |             | 各項目を入力し、入力内倍種総ポタンをクリックしてください。 |  |  |
|                                                                                       | メールアドレス(必須) | kenpata-ou. 117gikemiou.com   |  |  |
|                                                                                       | 通知情報        | 通知情報史新特のメール通知                 |  |  |
|                                                                                       |             | 入力内容確認                        |  |  |
|                                                                                       |             | Lake State                    |  |  |
|                                                                                       |             | General Contraction           |  |  |
| 注意事項・免責事項・セキュリティポリシー                                                                  | _资          |                               |  |  |
| Copyright & Dalwa Institute of Research Business Innovation Ltd. All Rights Reserved. |             |                               |  |  |

⑤入力内容に誤りがなければ、「実行」ボタンを押します。

| KQSMO, Web                                                                            |              | 東京地下鉄健康保険組合                   |  |
|---------------------------------------------------------------------------------------|--------------|-------------------------------|--|
| トップ 通知情報照会 個人情報管理                                                                     |              |                               |  |
| 個人アカウント管理画面                                                                           |              |                               |  |
|                                                                                       |              | 入力内容を確認し、問題なければ実行ボタンを押してください。 |  |
|                                                                                       | メールアドレス (必須) | kenpotarou.117@kenkou.com     |  |
|                                                                                       | 通知情報         | 遥知情報更新時のメール通知                 |  |
|                                                                                       |              | <b>第</b> 行 展る                 |  |
|                                                                                       |              | - Call Si                     |  |
|                                                                                       |              | A REPORT                      |  |
| 注意事項・免責事項・セキュリティポリシー                                                                  | -97          |                               |  |
| Copyright © Daiwa Institute of Research Business Innovation Ltd. All Rights Reserved. |              |                               |  |

⑥「処理が正常に終了しました。」と表示されます。

| KQSMO, Web                                                       | 東京地下鉄健康保険組合          |
|------------------------------------------------------------------|----------------------|
| トップ 通知情報照会 個人情報管理                                                |                      |
| 個人アカウント管理画面                                                      |                      |
|                                                                  | 処理が正常に終了しました。        |
|                                                                  | 68                   |
|                                                                  |                      |
|                                                                  |                      |
|                                                                  |                      |
|                                                                  | 1 1 1 1 1            |
|                                                                  |                      |
|                                                                  |                      |
|                                                                  |                      |
|                                                                  |                      |
| 注意事項・免疫事項・セキュリティボリシー等<br>                                        |                      |
| Copyright @ Daiwa Institute of Research Business Innovation Ltd. | All Rights Reserved. |

以上でメールアドレスの変更は完了です。